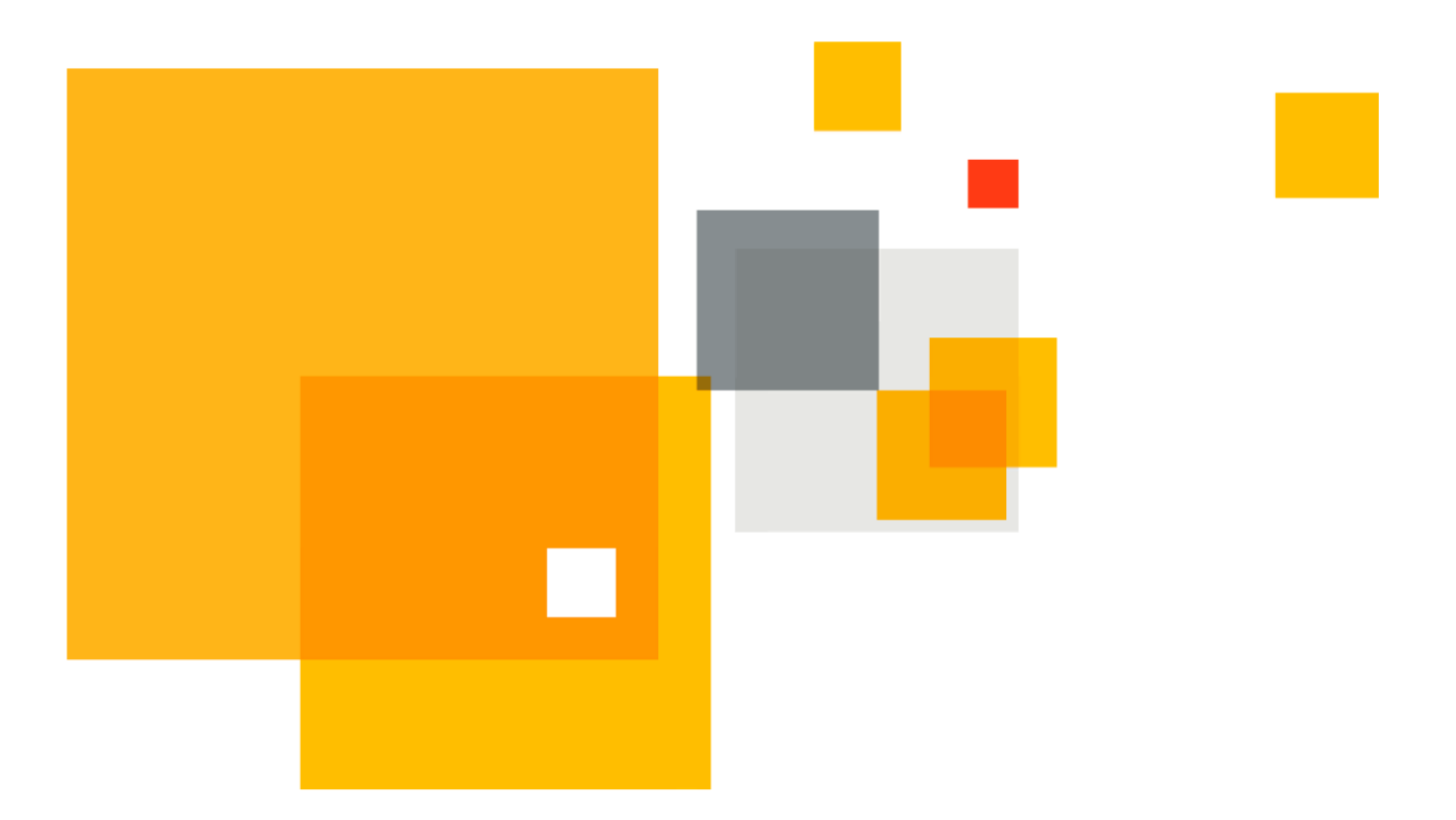

# Symantec VIP Quick Start Guide

# **Enabling Help Desk**

Version 1.0

Author Travis Harmon

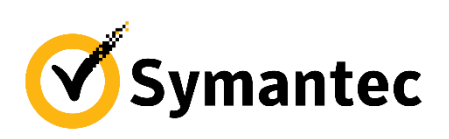

©2017 Symantec. All rights reserved.

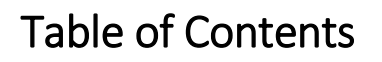

| Introduction                                        | 2  |
|-----------------------------------------------------|----|
| Creating a User in VIP Manager                      | 3  |
| Locating Users in VIP Manager                       | 4  |
| Enrolling a User Credential in VIP Manager          | 5  |
| Generating a Temporary Security Code in VIP Manager | 6  |
| Disabling a User in VIP Manager                     | 8  |
| Removing a User in VIP Manager                      | 9  |
| Appendix A: Additional Resources and Guides         | 10 |

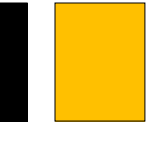

## Introduction

Symantec VIP is a comprehensive cloud multi-factor authentication service that has many components that can be administered in several ways. This guide is designed to assist Help Desk or day-to-day admins of the service with some of the most frequently asked questions. These questions are specifically related to day-to-day tasks and may not include general best practices for implementation and front end configuration. Please see the additional documentation at the end of the guide for configuration and implementation guides.

This is an informative "HOW TO" document to assist VIP Help Desk Admin with the creation, administration of users on a day-to-day basis.

## Creating a User in VIP Manager

In many scenarios, users are created automatically in the cloud portal through user self-registration on via the VIP Self Service Portal. For scenarios where users don't use the VIP Self Service Portal, users can be created directly in the cloud. To do this, navigate to the **Users** tab in **VIP Manager** and select **Add New User** in the portal. To complete this step, only User ID is required, but you do have the option to assign a credential ID at this time as well.

#### VIP Manager > User > Add New User

| Symantec. VIP MANAGER                                                             |           |                                  |                   |                                                                  |                                     |      |                                          |  |  |  |
|-----------------------------------------------------------------------------------|-----------|----------------------------------|-------------------|------------------------------------------------------------------|-------------------------------------|------|------------------------------------------|--|--|--|
| Dashboard                                                                         | Users     | Credentials                      | Account           | Policies                                                         | Reports                             | Help |                                          |  |  |  |
| Dashboard > Users                                                                 |           |                                  |                   |                                                                  |                                     |      |                                          |  |  |  |
| Search User ID or Creden                                                          | tial ID   | 🎩 Manage U                       | sers   31 Results |                                                                  |                                     |      | 📓 Export to CSV 😌 Add New User           |  |  |  |
| Filter By                                                                         | Clear All | Us                               | er ID             |                                                                  | User State                          |      | Last Validated 🔻                         |  |  |  |
| <ul> <li>User State</li> <li>Enabled</li> <li>Disabled</li> <li>Locked</li> </ul> |           | <b>user4</b><br>Enabled<br>user4 |                   | VIP Access f<br>VSMT297152<br>(asdfa)<br>Enabled<br>VIP Access F | ior Mobile<br>217<br>Push Available |      | Last Validated:<br>Jan 12, 2017 01:59 PM |  |  |  |
| User Information                                                                  |           | Edit                             | Details           |                                                                  | Disable Credential                  |      | Generate Temporary Security Code         |  |  |  |

#### Then:

| Dashboard              | Users              | Credentials         | Account         | Policies             | Reports | Help |                        |
|------------------------|--------------------|---------------------|-----------------|----------------------|---------|------|------------------------|
| Dashboard > Users > Ar | dd User            |                     |                 |                      |         |      |                        |
| Add New Use            | r                  |                     |                 |                      |         |      | * Required Information |
| Complete the user      | and credential fie | elds to add a user. |                 |                      |         |      |                        |
|                        |                    |                     |                 |                      |         |      |                        |
|                        |                    |                     | * User ID:      |                      |         |      | 0                      |
|                        | User               |                     | PIN:            |                      |         |      |                        |
|                        |                    |                     | Confirm PIN:    | Required Information |         |      |                        |
|                        |                    |                     |                 | requies mornator     |         |      |                        |
|                        |                    |                     | Type:           | Select               |         |      | 0                      |
|                        | Credential         |                     | *Credential ID: |                      |         |      |                        |
|                        |                    |                     | Name:           |                      |         |      |                        |
|                        |                    |                     |                 |                      |         |      |                        |
| Cancel Ac              | Id                 |                     |                 |                      |         |      |                        |

## Locating Users in VIP Manager

Locating users can be done using our dashboard filter. Under the **Users** tab, you can either search for a User ID, by details of the credential the user registered, or sort several fields including:

- User State
- User Information
- Credential State
- Last Validated Within Timeframe

These are all located on the left hand side under the User tab in the VIP Manager console.

### VIP Manager > Users > (Left hand side)

| Dashboard                                                                         | Users     | Credentials                      | Account          | Policies                | Reports                    | Help               |                                          |  |
|-----------------------------------------------------------------------------------|-----------|----------------------------------|------------------|-------------------------|----------------------------|--------------------|------------------------------------------|--|
| ashboard > Users                                                                  |           |                                  |                  |                         |                            |                    |                                          |  |
| Search User ID or Crede                                                           | ntial ID  | 🁪 Manage Use                     | ers   31 Results |                         |                            |                    | 🔀 Export to CSV 🚯 Add New Use            |  |
| Filter By                                                                         | Clear All | User                             | ' ID             |                         | User State                 |                    | Last Validated 💌                         |  |
| <ul> <li>User State</li> <li>Enabled</li> <li>Disabled</li> <li>Locked</li> </ul> |           | <b>user4</b><br>Enabled<br>user4 |                  | No VIP, SMS,<br>user.   | or Voice credential is as: | sociated with this | Last Validated:<br>Jan 12, 2017 01:59 PM |  |
| C Estilist                                                                        |           | Edit De                          | etails           |                         | Disable Credential         |                    | Generate Temporary Security Code         |  |
| User Information                                                                  |           |                                  |                  |                         |                            |                    |                                          |  |
| First Name                                                                        |           | user2                            |                  | VIP Access fi           | or Mobile                  |                    | Last Validated:                          |  |
|                                                                                   |           | Enabled                          |                  | SYMC823718              | 379                        |                    | Jan 11, 2017 07:38 AM                    |  |
|                                                                                   |           | user2                            |                  | (ipad)                  |                            |                    |                                          |  |
| Last Name                                                                         |           | th19497376@yopmail.com           |                  | Enabled<br>VIP Access F | <sup>9</sup> ush Available |                    |                                          |  |
| Email                                                                             |           |                                  |                  |                         |                            |                    |                                          |  |
|                                                                                   |           | Edit De                          | etails           |                         | <b>Disable Credential</b>  |                    | Generate Temporary Security Code         |  |
| Department                                                                        |           |                                  |                  |                         |                            |                    |                                          |  |
|                                                                                   |           | max                              |                  | No VIP, SMS,            | or Voice credential is as: | sociated with this | Last Validated:                          |  |
|                                                                                   |           | Enabled                          |                  | user.                   |                            |                    | Jan 04, 2017 09:51 AM                    |  |
|                                                                                   |           | Max Briar                        |                  |                         |                            |                    |                                          |  |
| Users Users                                                                       |           | Max@mail.local                   |                  |                         |                            |                    |                                          |  |

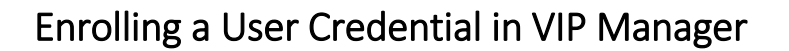

In this section we will be assigning a credential to a user. Many times this is handled by a user directly using the VIP Self Service Portal. In scenarios where that is not available or not the preference of the user, we can Edit an existing user's details and add the credential on behalf of the user. To accomplish this, we must locate the user in the **Users** tab and click **Edit Details** under the appropriate user. Once the user details are displayed, you must scroll down to the **Credential** section and select the **Add** option.

#### VIP Manager > Users > Locate user > Edit Details > Credential > Add

| Dashboard                                                                         | Users                                                                   | Credentials | Account               | Policies                  | Reports            | Help                                     |                                  |
|-----------------------------------------------------------------------------------|-------------------------------------------------------------------------|-------------|-----------------------|---------------------------|--------------------|------------------------------------------|----------------------------------|
| Dashboard > Users                                                                 |                                                                         |             |                       |                           |                    |                                          |                                  |
| Search User ID or Crea                                                            | dential ID                                                              | 🁪 Manage U  | sers   31 Result      | s                         |                    |                                          | 🔀 Export to CSV  😷 Add New User  |
| Filter By                                                                         | Clear All                                                               | Us          | er ID                 |                           | User State         |                                          | Last Validated 🔻                 |
| <ul> <li>User State</li> <li>Enabled</li> <li>Disabled</li> <li>Locked</li> </ul> | User State     user4       Enabled     Enabled       Disabled     user4 |             | No VIP, SMS,<br>user. | or Voice credential is as | sociated with this | Last Validated:<br>Jan 12, 2017 01:59 PM |                                  |
|                                                                                   |                                                                         | Edit        | Details               |                           | Disable Credential |                                          | Generate Temporary Security Code |
| Then:                                                                             |                                                                         |             |                       |                           |                    |                                          |                                  |

| Credential | No credentials are associated with this user. |
|------------|-----------------------------------------------|
|            | 🖬 Add                                         |

## Generating a Temporary Security Code in VIP Manager

Generating a temporary passcode for a user can be done in a few ways, either from the user profile, or from the user Dashboard. We will explore both options. Temporary security codes can be generated in a few different ways:

- Expires
  - $\circ$  1 day
  - o Custom timeframe
- Usage
  - Multiple Use
  - o One-time Use

The most efficient way to generate temporary security codes is to locate the correct User ID in the User dashboard and click **Generate Temporary Security Code** and select one of the temporary code options listed above.

#### VIP Manager > Users > Generate Temporary Security Code

| Dashboard                         | Users      | Credentials                      | Account          | Policies             | Reports                      | Help                  |                                         |
|-----------------------------------|------------|----------------------------------|------------------|----------------------|------------------------------|-----------------------|-----------------------------------------|
| lashboard > Users                 |            |                                  |                  |                      |                              |                       |                                         |
| Search User ID or Crec            | lential ID | 🏭 Manage Use                     | ers   31 Results |                      |                              |                       | 🔀 Export to CSV 🚯 Add New Use           |
| Filter By                         | Clear All  | User                             | ID               |                      | User State                   |                       | Last Validated 🔻                        |
| User State<br>Enabled<br>Disabled |            | <b>user4</b><br>Enabled<br>user4 |                  | No VIP, SMS<br>user. | , or Voice credential is as: | sociated with this    | Last Validated<br>Jan 12, 2017 01:59 PM |
|                                   |            | Edit De                          | tails            |                      | Disable Credential           |                       | Generate Temporary Security Code        |
| User Information                  |            |                                  |                  |                      |                              |                       |                                         |
| First Name                        |            | user2                            |                  | VIP Access f         | or Mobile                    |                       | Last Validated:                         |
|                                   |            | Enabled                          | SYMC82371        | 379                  |                              | Jan 11, 2017 07:38 AM |                                         |
|                                   |            | user2                            |                  | (ipad)               |                              |                       |                                         |
| Last Name                         |            | th19497376@yopmail.com           |                  | Enabled              |                              |                       |                                         |
|                                   |            |                                  |                  | VIP Access F         | <sup>p</sup> ush Available   |                       |                                         |
| Email                             |            |                                  |                  |                      |                              |                       |                                         |
|                                   |            | Edit De                          | tails            |                      | <b>Disable Credential</b>    |                       | Generate Temporary Security Code        |
| Department                        |            |                                  |                  |                      |                              |                       |                                         |
|                                   |            | max                              |                  | No VIP, SMS          | or Voice credential is as:   | sociated with this    | Last Validated:                         |
|                                   |            | Enabled                          |                  | user.                |                              |                       | Jan 04, 2017 09:51 AM                   |
|                                   |            | Max Briar                        |                  |                      |                              |                       |                                         |
| Users Users                       |            | May@mail.local                   |                  |                      |                              |                       |                                         |

#### Then:

| Generate Te                         | mporary Security Code                                                                      | × |
|-------------------------------------|--------------------------------------------------------------------------------------------|---|
| Expires:                            | 1 day     Customize                                                                        | ^ |
| Usage:                              | (GMT-08:00) Pacific Time (US & Canada)  Multiple Use  One-time Use                         |   |
| Note: This will a exists. To edit a | eplace the current temporary security code, if one<br>n existing code, go to Edit Details. |   |
| Cancel                              | Generate                                                                                   | - |

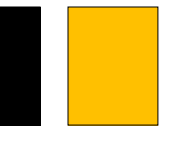

Temporary security codes can also be generated from inside the user profile. To access this location, you must click the **Edit Details** button mentioned in step 4, then select **Generate** under the **Temporary Security Code** section. This will open up the temporary code menu shown above.

#### VIP Manager > Users > Locate user > Edit Details > Temporary Security Code > Generate

| Temporary Security Code | No temporary security codes are associated with this user. | 0        |
|-------------------------|------------------------------------------------------------|----------|
|                         |                                                            | Generate |

# Disabling a User in VIP Manager

To disable a user, simply navigate to the User Details page, select **Edit** under the User section, and toggle the user's state to **Disabled**.

VIP Manager > Users > Locate user > Edit Details > User > Edit > Set state to Disabled

| Dashboard             | Users        | Credentials | Account    | Policies | Reports | Help |                              |
|-----------------------|--------------|-------------|------------|----------|---------|------|------------------------------|
| Dashboard > Users > U |              |             |            |          |         |      |                              |
| 💄 User Det            | ails   user4 |             |            |          |         |      | 😌 Add New User 🤤 Remove User |
|                       |              |             |            |          |         |      |                              |
|                       |              |             |            |          |         |      |                              |
|                       |              |             | User ID: u | ser4     |         |      | <b>v</b>                     |
|                       | User         |             | State:     | nabled   |         |      |                              |
|                       |              |             | Name: u    | ser4     |         |      |                              |
|                       |              |             |            |          |         |      |                              |
|                       |              |             |            |          |         |      | Edit                         |

Then:

|      | *User ID: user4              | 0              |
|------|------------------------------|----------------|
| 11   | State: Enabled ▼<br>Disabled |                |
| User | Name: Enabled                |                |
|      | * Required information       |                |
|      |                              | Undo Edit Save |

## Removing a User in VIP Manager

Managing users is typically handled with an LDAP Sync, but in the case we need to manually remove a user from the cloud, this can be accomplished with just a few clicks. To remove a user, you must navigate to their user profile and select **Remove User**. To access this location, you must click the **Edit Details** button mentioned in step 4. The flow is:

VIP Manager > Users > Locate user > Edit Details > Remove User

| Dashboard             | Users         | Credentials | Account  | Policies | Reports | Help |                              |
|-----------------------|---------------|-------------|----------|----------|---------|------|------------------------------|
| Dashboard > Users > U | Iser Details  |             |          |          |         |      |                              |
| 💄 User De             | tails   user4 |             |          |          |         |      | 😌 Add New User 😑 Remove User |
|                       |               |             |          |          |         |      |                              |
|                       |               |             | User ID: | user4    |         |      | 0                            |
|                       | lleor         |             | State:   | Enabled  |         |      |                              |
|                       | USEI          |             | Name:    | user4    |         |      |                              |
|                       |               |             |          |          |         |      |                              |
|                       |               |             |          |          |         |      | Edit                         |

# Appendix A: Additional Resources and Guides

Symantec VIP Quick Start Guides
Symantec VIP Documentation
Symantec VIP Manager

#### Symantec Technical Support

https://my.symantec.com

Phone Support:

https://support.symantec.com/en\_US/contact-support.html

#### **About Symantec**

Symantec Corporation (NASDAQ: SYMC) is an information protection expert that helps people, businesses, and governments seeking the freedom to unlock the opportunities technology brings ----anytime, anywhere. Founded in April 1982, Symantec, a Fortune 500 company operating one of the largest global data intelligence networks, has provided leading security, backup, and availability solutions for where vital information is stored, accessed, and shared. The company's more than 20,000 employees reside in more than 50 countries. Ninety-nine percent of Fortune 500 companies are Symantec customers. In fiscal 2014, it recorded revenue of \$6.7 billion. To learn more go to www.symantec.com or connect with Symantec at: go.symantec.com/socialmedia.

> Symantec World Headquarters 350 Ellis St.

> Mountain View, CA 94043 USA+1 (650) 527 8000

1 (800) 721 3934

www.symantec.com

Copyright © 2015 Symantec Corporation. All rights reserved. Symantec, the Symantec Logo, and the Checkmark Logo are trademarks or registered trademarks of Symantec Corporation or its affiliates in the U.S. and other countries. Other names may be trademarks of their respective owners. 5/2015

For specific country offices and contact numbers, please visit our website.